## FYDO Clinic Update - 24/01/2025

## **Patient Audits**

Additional audit logs have been added when amendments are made to the patient screen. New logs include:

- Preferred Name
- Title
- Pronoun
- Home Phone
- Work Phone
- Mobile
- Email
- DOB Estimate

## ×

## New Token

We've now added a **Due Date** token for invoices. This new token will automatically calculate an invoice due date based on the invoice accounting period date + xxx number of days.

To add a **Due Date** to invoices, download the required invoice templates, add the token **<<InvDueDate>>** and then upload the updated templates back into FYDO.

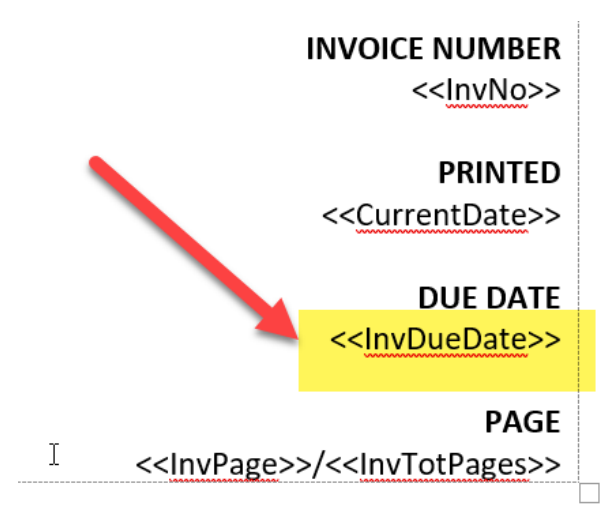

Next, specify the number of days from the invoice date until it is due. Navigate to **Settings > System Configuration** and enter the desired value in the "Invoice Due In Days" field.

| Clinic   |                        |                    |   |
|----------|------------------------|--------------------|---|
|          | Booking                |                    |   |
|          | Arrived                |                    |   |
|          | Seen by Doctor         |                    |   |
|          | Billed                 |                    |   |
|          | voice Group Mandatory  |                    |   |
| <b>N</b> | Patient Claims mode    | Store and Forward  | * |
|          | Claiming Payment Date  |                    |   |
|          | Default Fee Level      | Level 1 - MBS 100% | * |
|          | Iculate Dental Benefit |                    |   |
|          | Invoice Due In Days    | 30                 |   |

FYDO will now automatically calculate and apply accurate due dates to invoices!

If you need assistance setting up the **Due Date** token, our friendly FYDO support team is here to help! Feel free to reach out to us via: **Email:** <a href="mailto:support@alturahealth.com.au">support@alturahealth.com.au</a> **Phone:** (02) 9632 0026

For previous updates, please visit <a href="https://wiki.fydo.cloud/updates-clinic/">https://wiki.fydo.cloud/updates-clinic/</a>